# SAT RELEASED TEST ADMINISTERED ON APRIL 10, 2018

### **CLASSROOM SAT SESSION #3**

### **Calculator Portion Released Test:**

8.) The function g is defined as  $g(x) = \frac{2x}{3} + 3$ . What is the value of g(-30)?

- A.) -27
- B.) -23
- C.) -17
- D. -7

Press the Home Key

Select 1: New Document

**Press Enter** 

Select 1: Add Calculator

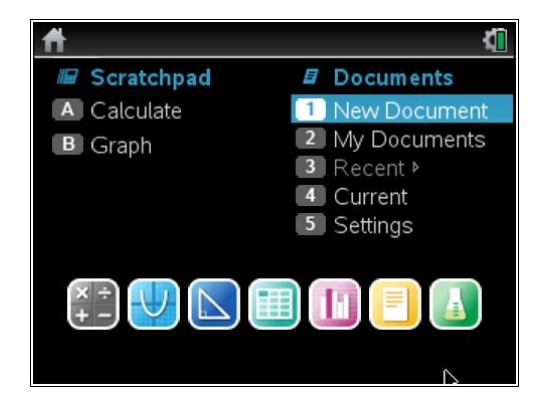

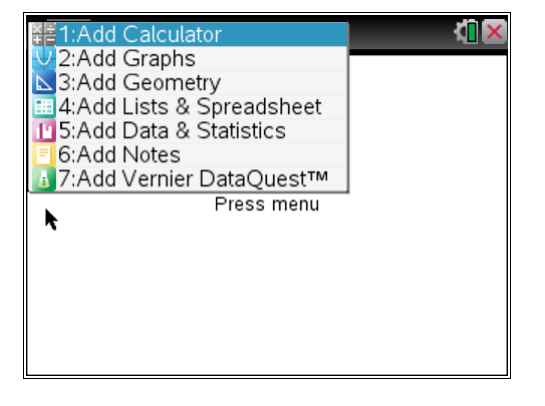

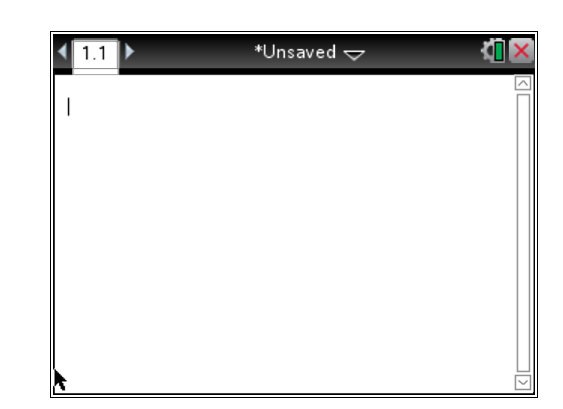

There are 2 techniques to do this problem on the TI Nspire.

# First Technique:

Since the problem states: What is the value of g(-30), then we want to store -30 as x.

Type in -30

Press the CTRL Key

Press the Var Key above the number 9

Type in an x

Press Enter.

Now when you press an x, the TI Nspire knows that value of the variable x is -30.

| <b>₹</b> 1.1 ► | *Unsaved 🗢 | <[] × |
|----------------|------------|-------|
| -30 →x         |            |       |
| *              |            |       |
|                |            |       |
|                |            |       |
|                |            |       |
|                |            |       |

| <b>₹</b> 1.1 ► | *Unsaved 🗢 | <li>1 ×</li> |
|----------------|------------|--------------|
| -30 <i>→x</i>  |            | -30          |
| I              |            |              |
|                |            |              |
| k              |            |              |
|                |            |              |
|                |            |              |

| <b>▲</b> 1.1 ► | *Ųnsaved → | <[] × |
|----------------|------------|-------|
| -30 <i>→x</i>  |            | -30   |
| 2x + 2         |            |       |
| 3              |            |       |
|                |            |       |
|                |            |       |
|                |            |       |
|                |            |       |

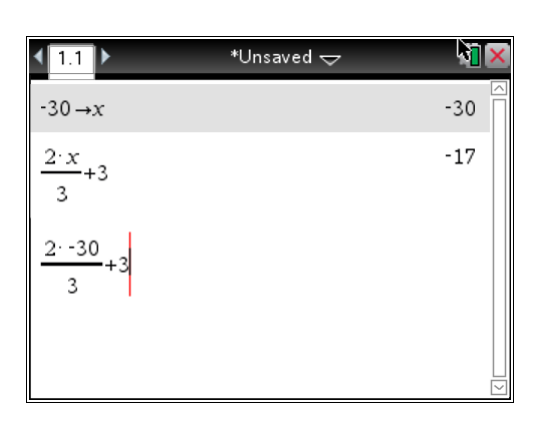

| <b>√</b> 1.1 ▶              | *Unsaved 🗢 | N 🛛 🗙 |
|-----------------------------|------------|-------|
| -30 <i>→x</i>               |            | -30   |
| $\frac{2 \cdot x}{3}$ +3    |            | -17   |
| $\frac{2 \cdot -30}{3} + 3$ |            | -17   |
| I                           |            |       |

Now type the equation into the TI Nspire.

Press Enter.

# Second Technique:

Instead of storing -30 for the variable x, just type in the number -30 for the x.

Don't forget to type the multiplication sign before you put in the -30.

Press Enter.

You get the answer of -17 using both techniques.

### TI NSPIRE STEPS: STORING VALUES FOR VARIABLES

# #5 From Released Test #7

#### 5

Which of the following ordered pairs (x, y) satisfies the inequality 5x - 3y < 4?

- I. (1,1)
- II. (2,5)
- III. (3,2)
- A) I only
- B) II only
- C) I and II only
- D) I and III only

### #6 From Released Test #7

#### 6

In the equation  $(ax + 3)^2 = 36$ , *a* is a constant. If x = -3 is one solution to the equation, what is a possible value of *a* ?

- A) -11
- B) -5
- C) -1
- D) 0

1.) Classroom Session #1 uses question 6 on the calculator portion of the SAT test given on April 10, 2018

TI NSpire Calculator Skill: "Solving Linear Systems" on the TI Nspire

2.) Classroom Session #2 uses question 5 on the calculator portion of the SAT test given on April 10, 2018

TI NSpire Calculator Skill: Boolean Checking on the TI Nspire

3.) Classroom Session #2 uses question 8 on the calculator portion of the SAT test given on April 10, 2018

TI NSpire Calculator Skill: Storing values for variables on the TI Nspire